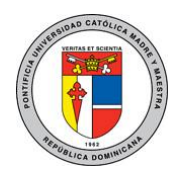

Configuración del correo académico en equipos Blackberry.

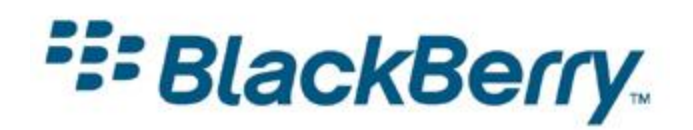

El siguiente documento brinda una guía rápida para la configuración de una cuenta de correo académica de la PUCMM en cualquier dispositivo móvil Blackberry.

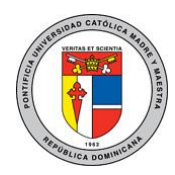

#### Instrucciones:

# Paso 1: Obteniendo la información del dispositivo.

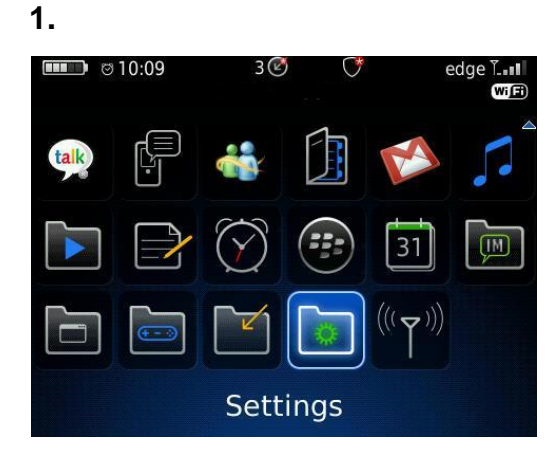

En la pantalla principal, seleccione la opción de Configuración (Settings).

#### 2.

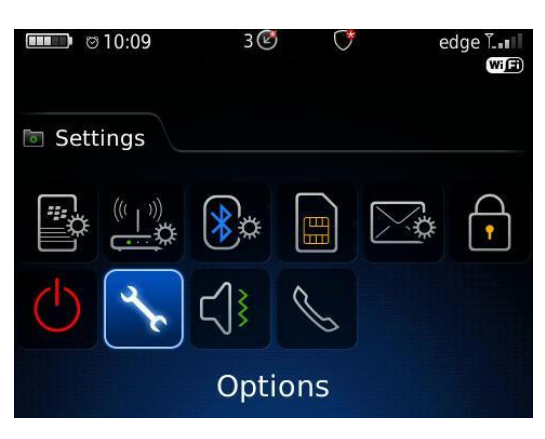

Seleccione el ícono de opciones (Options).

#### 3. Options

Phone Options Screen/Keyboard Security Options SMS Text Sounds and Ring Tones Spell Check Status Theme

Desplácese hacia el final y elija la opción de estado (Status).

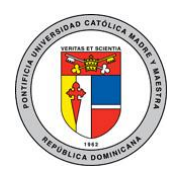

#### 4.

| Signal:     | -89 dBm            |
|-------------|--------------------|
| Battery:    | 55 %               |
| File Free:  | 76274284 Bytes     |
| PIN:        |                    |
| IMEI:       | 358453.00.196200.1 |
| WLAN MAC:   | 00:25:57:A4:04:41  |
| IP Address: | 10.200.201.93      |

A continuación, podrá ver los códigos correspondientes al PIN y al IMEI del dispositivo. Anótelos.

#### Paso 2: Creando la cuenta del usuario.

Diríjase a la web de su proveedor de servicio móvil, visitando el enlace correspondiente:

- https://clarodr.blackberry.com/ (Claro)
- https://vivard.blackberry.com/ (Viva)
- https://orange.do.blackberry.com (Orange)
- Crear una cuenta nueva. (Realizar éste paso sólo si no tiene una cuenta creada)

| New Users<br>You need to<br>email on you<br>and ensure tl<br>click "Create | create an account to begin sending and receiving<br>Ir BlackBerry device. Please turn on your device<br>hat it is connected to the wireless network. Then<br>New Account" below to begin. |
|----------------------------------------------------------------------------|----------------------------------------------------------------------------------------------------|
| Create Ne                                                                  | w Account                                                                                                    |
|                                                                            |                                                                                                    |
|                                                                            |                                                                                                    |
|                                                                            |                                                                                                    |
| Existing Us                                                                | ers                                                                                                    |
| <b>Existing Us</b><br>To log in, ple<br>below.                             | ers<br>ease provide your user name and password                                                                                                    |
| <b>Existing Us</b><br>To log in, ple<br>below.                             | ers<br>ase provide your user name and password                                                                                                    |
| <b>Existing Us</b><br>To log in, ple<br>below.<br>User name:               | ers<br>ease provide your user name and password<br><u>Require Assistance?</u>                                                                                                    |
| <b>Existing Us</b><br>To log in, ple<br>below.<br>User name:<br>Password:  | ers<br>ease provide your user name and password<br><u>Require Assistance?</u><br><u>Forgot Password?</u>                                                                                  |
| <b>Existing Us</b><br>To log in, ple<br>below.<br>User name:<br>Password:  | ers ease provide your user name and password Require Assistance? Forgot Password?                                                                                                    |

1. Haga click en "**Create New Account**" o Crear Cuenta Nueva.

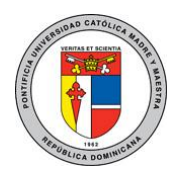

| Bienvenido a BlackBerry Internet Service                                                                                                    |                                                         |
|----------------------------------------------------------------------------------------------------|---------------------------------------------------------|
| Para continuar con la configuración de la cuenta, revise los Tér<br>siguientes y seleccione "Acepto" para confirmar que ha leído y<br>acepta los Términos y condiciones legales.                                                                                            | minos y condiciones legale<br>comprendido el texto y qu |
| Contrato de usuario final relativo<br>al servicio de Internet de BlackBerry                                                                                                    |                                                         |
| EL CONTRATO DE USUARIO FINAL DE BLACKBERRY<br>INTERNET SERVICE SE EXPONE A CONTINUACIÓN. SI NO<br>PUEDE LEER EL CONTRATO COMPLETO EN EL DISPOSITIVO<br>DE BOLSILLO INALÁMBRICO BLACKBERRY POR ALGÚN<br>MOTIVO, ESTÁ DISPONIBLE EN<br>HTTP://WWW.BLACKBERRY.COM/GO/LEGALEULA |                                                         |
| ASEGÚRESE DE QUE LEE EL CONTRATO COMPLETO<br>DETENIDAMENTE ANTES DE HACER CLIC EN EL BOTÓN DE<br>ACEPTACIÓN QUE APARECE MÁS ABAJO.                                                                                                    |                                                         |
| Al pulsar el botón «Acepto» que aparece más                                                                                                    | -                                                       |
| He leído y comprendo los términos y condiciones legales.<br>Acepta los términos y condiciones legales?                                                                                                    |                                                         |
| No acepto Acepto                                                                                                    |                                                         |

2. Marque la opción "He leído y comprendo los términos y condiciones legales". Luego haga click en Acepto (I Agree)

Copyright 2006-2011 Research In Motion Limited. Todos los derechos reservados. Información legal.

| sonngurueion de caenta.                                                                                                    |                                                                                                    |
|----------------------------------------------------------------------------------------------------|----------------------------------------------------------------------------------------------------|
| Para empezar a crear la cuenta (<br>dispositivo,                                                                                                    | del servicio BlackBerry, introduzca a continuación los datos del                                                                                                    |
| PIN del dispositivo:                                                                                                    | PUC1962M                                                                                                    |
| IMEI/ESN/MEID del dispositivo:                                                                                                    | 358453.00.196200.1                                                                                                    |
|                                                                                                    | Cancelar Continuar                                                                                                    |
| Para buscar el PIN, realice una c<br>En las opciones o la confi<br>Busque la información de<br>venía el dispositivo Black<br>dispositivo BlackBerry que | le las acciones siguientes:<br>guración del dispositivo BlackBerry, haga clic en <b>Estado.</b><br>- PIN y IMEI/ESN/MEID en la parte exterior de la caja donde<br>Berry o habilitado para BlackBerry.<br>ckBerry y extraiga la batería. Busque la etiqueta en el<br>a contiene la información del PIN donde normalmente se |

Copyright 2006-2011 Research In Motion Limited. Todos los derechos reservados. Información legal.

3. Complete los campos que se presentan a continuación con la información obtenida anteriormente en el punto 4 del paso 1 y luego haga click en continuar. (**Continue**)

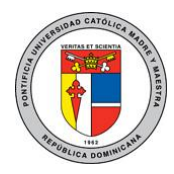

Acceder a una cuenta existente.

| con el<br>ositivo y |
|---------------------|
|                     |
| ción, haga          |
|                     |
|                     |
|                     |
|                     |
| iseña a             |
|                     |
| aseña?              |
|                     |
|                     |

Digite su nombre de usuario y contraseña. Luego haga click en Iniciar Sesión. (**Log In**)

Cuando acceda a su cuenta, verá que ya tiene creado un correo con el proveedor de servicio. En este Caso micuenta@proveedor.blackberry.com

1. Haga click en "Configurar otra cuenta de correo electrónico"

| *** BlackBerry                                | Cuentas de correo electrónico                                          |
|-----------------------------------------------|------------------------------------------------------------------------|
| Servicios                                     | Administre las cuentas que utiliza mediante su dispositivo BlackBerry. |
| Cuenta de correo electrónico                  | Cuentas de correo electrónico                                          |
| Configuración                                 | micuenta@proveedor.blackberry.com                                      |
| Cambio de dispositivo<br>Idioma<br>Contraseña | Configurar otra cuenta de correo electrónico                           |
| Ayuda                                         |                                                                        |
|                                               |                                                                        |

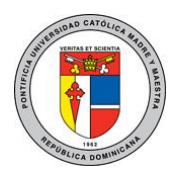

2. Digite su email correo académico y debajo la contraseña. Haga click en siguiente. (Next)

| *** BlackBerry                                                          | Configurar el correo electrónico                                                                     |
|-------------------------------------------------------------------------|----------------------------------------------------------------------------------------------------|
| Servicios<br>• Cuenta de correo electrónico                             | Agregar una cuenta de correo electrónico existente (p. ej. Yahoo!®, Google®, Microsoft®<br>Exchange) |
| Configuración<br>Cambio de dispositivo<br>Idioma<br>Contraseña<br>Ayuda | Dirección de correo electrónico: .cuenta@ce.pucmm.edu.do ⑦<br>Contraseña de correo electrónico:      |
|                                                                         | Cancelar Siguiente                                                                                   |

Para mayor información o en caso de necesitar asistencia, comuníquese con nosotros de: Lunes a Viernes 8:00 a.m. - 12:30 p.m. y de 2:00 p.m. - 5:00 p.m.

> Campus Santiago: Tel. (809)580-1962 ext. 4297 Campus Santo Domingo: Tel. (809)535-0111 ext. 2050 uar@ce.pucmm.edu.do